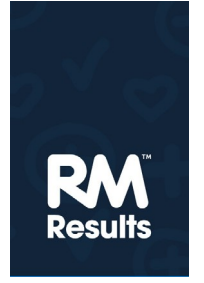

## **RM**<sup>a</sup> Assessor<sup>3</sup>

# Dodatek h kratkemu vodniku po programu za e-ocenjevanje pri NPZ (novosti pri vaji, standardizaciji in kontrolnih preizkusih)

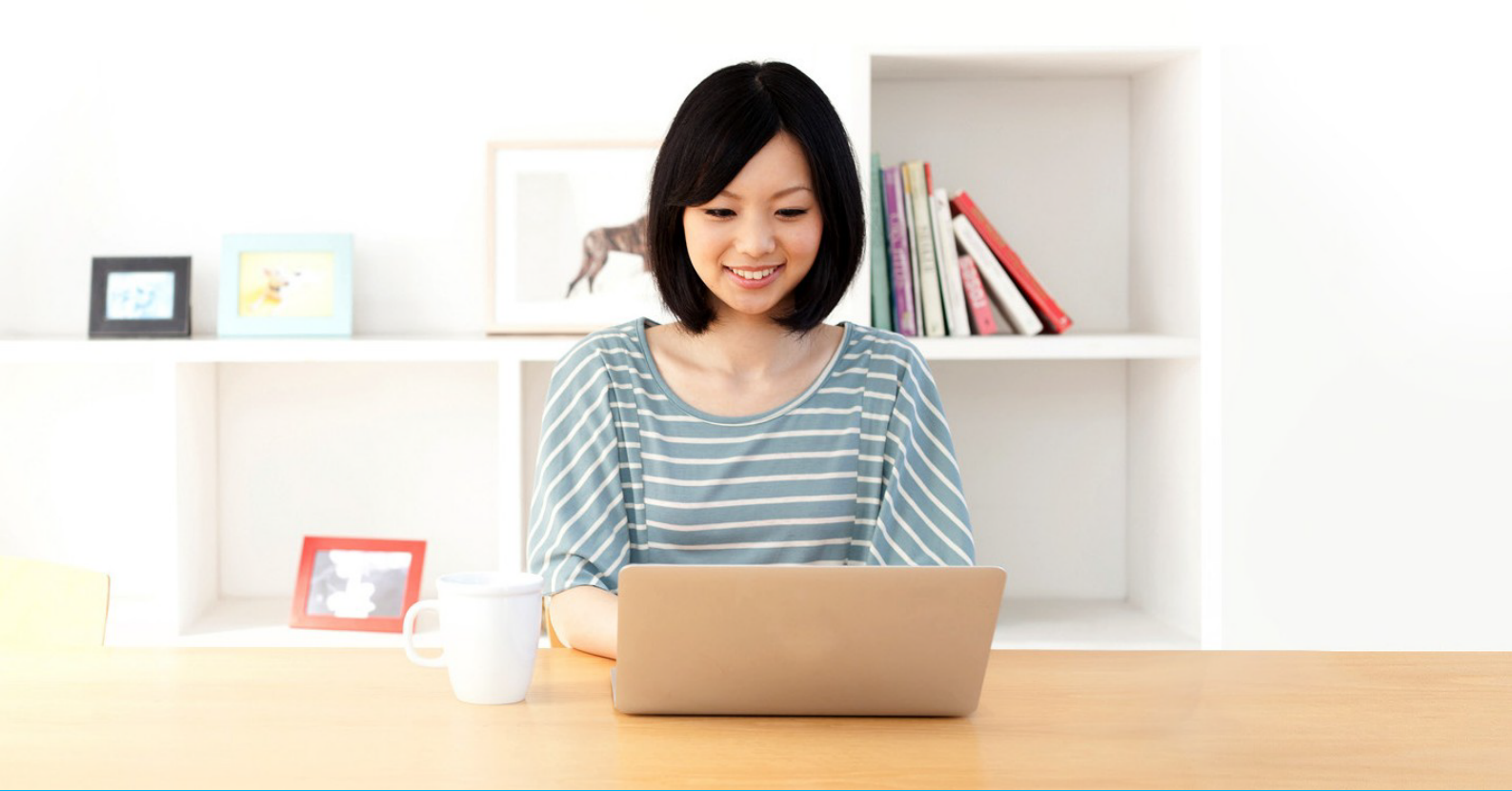

RM Assessor<sup>3</sup> je nov program za e-ocenjevanje. Je enostavnejši, uporabniku prijaznejši in deluje tako na računalnikih kot na tablicah.

Program pa prinaša tudi nekaj novosti, zlasti glede standardizacije, potrjevanja ocenjevalcev in vpogleda ocenjevalcev v točkovanje kontrolnih testov. Več o tem si lahko preberete v nadaljevanju teh navodil. Za programsko opremo Assessor<sup>3</sup> september 2017

© RM Education Ltd. 2017

# Uvodna pojasnila

Vrednotenje pri NPZ poteka elektronsko. Rešene preizkuse na Ricu digitaliziramo (razrežemo, skeniramo in shranimo na posebni strežnik), nato pa si jih ocenjevalci naložite na svoje računalnike in jih ovrednotite s pomočjo programa RM Assessor<sup>3</sup>.

Program lahko že pred začetkom rednega vrednotenja preizkusite s pomočjo t. i. seznanitvenega načina (pri prijavi, po vnosu uporabniškega imena in gesla, izberete »Seznanitev«). Vse informacije v zvezi z e-vrednotenjem, navodila za uporabo programa in ostali dokumenti so objavljeni na spletnih straneh https://eric.ric.si/ in http://ucitelji.ric.si/.

Ocenjevalci ste med vrednotenjem razdeljeni v več približno enakih skupin, ki jih vodijo pomočniki glavnega ocenjevalca. Ti spremljajo vaše delo, delo pomočnikov pa glavni ocenjevalec.

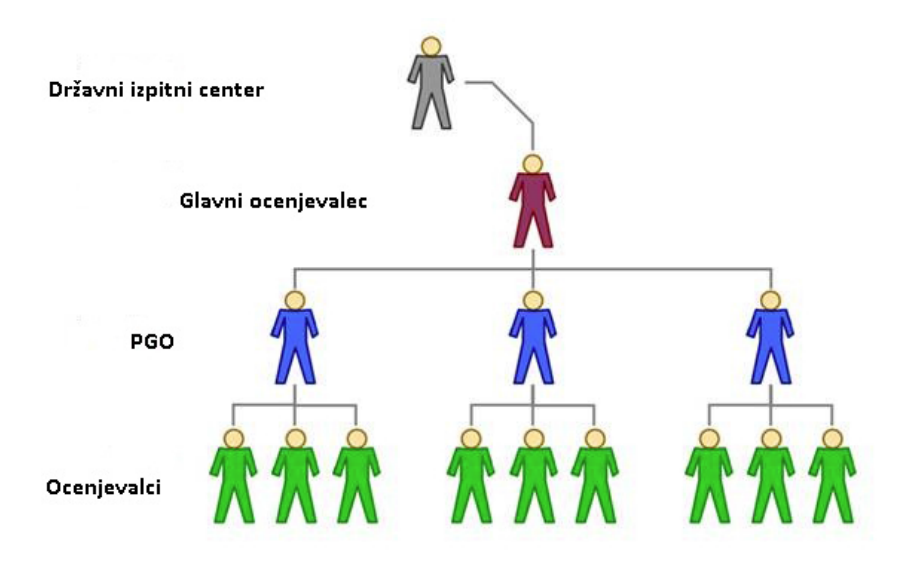

Pred začetkom ocenjevanja na Državnem izpitnem centru poteka **moderacija**, tj. sestanek, na katerem glavni ocenjevalec in njegovi pomočniki na podlagi pregledanega vzorca rešenih preizkusov po potrebi dopolnijo rešitve posameznih nalog in pripravijo končno, moderirano različico navodil za vrednotenje. Izberejo tudi preizkuse za **vajo in standardizacijo** ocenjevalcev ter **kontrolo**, ki jih ovrednotijo. Točkam, ki jih dodelijo rešenim nalogam v teh preizkusih, pravimo **referenčne**.

Pred začetkom rednega vrednotenja mora v programu RM Assessor<sup>3</sup> vsak ocenjevalec najprej ovrednotiti en preizkus za **vajo**. Ko zaključite z vrednotenjem, pogledate, koliko odstopate od referenčnih točk pri posameznih nalogah. Namen vaje je, da se na konkretnem primeru seznanite z nalogami in moderiranimi navodili za vrednotenje.

Po opravljeni vaji ocenite še dva preizkusa za **standardizacijo**. Postopek je enak kot pri vrednotenju preizkusa za vajo. Namen standardizacije je, da ste vsi ocenjevalci pred pričetkom rednega vrednotenja pri točkovanju nalog čim bolj poenoteni.

Ko ovrednotite in oddate oba standardizacijska preizkusa, se v programu RM Assessor<sup>3</sup> začne **potrjevanje ocenjevalcev** za vrednotenje. Potrjeni boste glede na to, koliko odstopate od referenčnega točkovanja standardizacijskih preizkusov. Če nič ali malo odstopate, boste v programu potrjeni samodejno. V nasprotnem primeru vas bo pomočnik glavnega ocenjevalca potrdil ročno. Pri tem pregleda vaše točkovanje v standardizacijskih preizkusih in vas po potrebi opozori na napake.

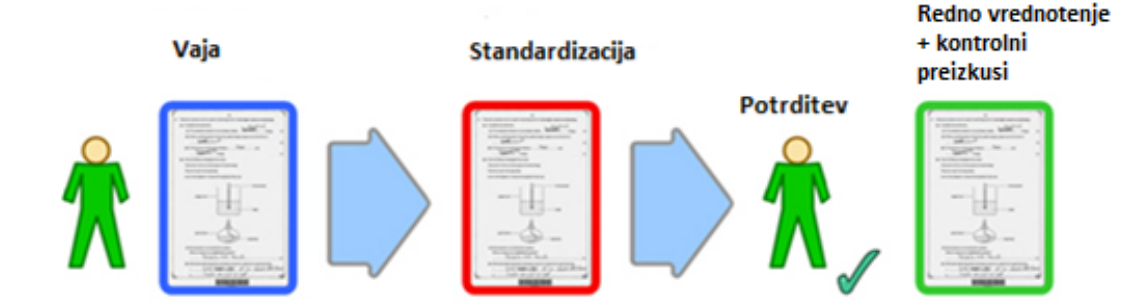

Preizkuse za redno vrednotenje si lahko na svoj seznam v programu prenesete, **šele ko ste potrjeni**. Med vrednotenjem dobite tudi nekaj **kontrolnih preizkusov**. Sprva ne veste, kateri preizkusi so kontrolni. Šele pri oddaji kontrolnih preizkusov vas program opozori, da je bil preizkus kontrolni. Če ste pri vrednotenju kontrolnega preizkusa preveč odstopali, vas bo program pozval, da **preizkus pregledate in sprejmete povratno informacijo o svojem točkovanju**. Pomočnik glavnega ocenjevalca s pregledom kontrolnih preizkusov najlažje spremlja, kako vsak ocenjevalec vrednoti, in ga med vrednotenjem po potrebi opozori na morebitne sistematične napake pri točkovanju nalog. Tudi ocenjevalci se ob strokovnih vprašanjih lahko preko sistema sporočil v programu RM Assessor<sup>3</sup> obrnete na svojega pomočnika glavnega ocenjevalca.

Do izteka t. i. čakalnega obdobja (tj. čas od oddaje preizkusa do takrat, ko preizkus dobi status "Zaprt" in ga ni več mogoče popravljati) lahko popravljate svoje točkovanje. Izjema so le kontrolni preizkusi (pa tudi preizkusi za vajo in standardizacijo), ki takoj po oddaji dobijo status "Zaprt". Pri NPZ je čakalno obdobje nastavljeno tako, da lahko preizkuse popravljate ves čas, ko po koledarju poteka vrednotenje posameznega predmeta.

Navodila za vrednotenje so objavljena v programu RM Assessor<sup>3</sup> in na spletnih straneh https://eric.ric.si/ in http://ucitelji.ric.si/.

V primeru tehničnih težav se najprej obrnite na pomočnika za e-vrednotenje na svoji šoli, vsak delavnik med 8. in 18. uro pa lahko tudi pokličete na tel. št. 080 39 33. Med vrednotenjem morate v programu in na svojem e-naslovu spremljati sporočila pomočnika glavnega ocenjevalca oz. Rica, in upoštevati napotke v zvezi z vrednotenjem.

V nadaljevanju najdete nekaj opozoril in napotkov v zvezi z novostmi programa in letošnjega e-vrednotenja.

# Vaja in standardizacija

Da bi lahko v programu RM Assessor<sup>3</sup> začeli ocenjevati in oddajati ocenjene teste, morate biti najprej potrjeni za ocenjevanje.

### Kako boste v programu RM Assessor<sup>3</sup> potrjeni za ocenjevanje?

- 1. Ocenite in oddajte test za vajo. Šele ko boste test za vajo oddali, boste na seznam dobili tudi dva standardizacijska testa.
- 2. Ocenite in oddajte oba standardizacijska testa. Začne se postopek potrjevanja ocenjevalcev, in sicer:
  - Če ste standardizacijska testa ocenili znotraj predvidene tolerance, se vaš status takoj spremeni v "Potrjen/a".
  - Če ste pri ocenjevanju standardizacijskih testov preveč odstopali, vas bo ročno potrdil pomočnik glavnega ocenjevalca in vam morda poslal tudi napotke za nadaljnje delo.
- 3. Ko ste potrjeni, lahko na svoj seznam prenesete teste za redno ocenjevanje, jih ocenjujete in ocenjene oddate.

## Vaja

Test za vajo ocenite zato, da spoznate naloge in navodila za vrednotenje. V oddanem testu lahko točke, ki ste jih dodelili za posamezno nalogo, primerjate z referenčnimi.

Ko se prijavite v program, bo na domači strani izpisano "Vaja" (gl. spodnjo sliko). Test za vajo bo na vaš seznam prenešen samodejno.

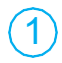

Na domači strani kliknite gumb "Moje ocenjevanje".

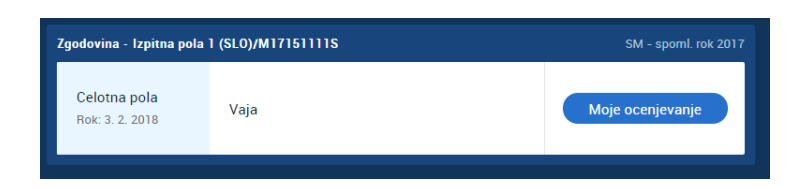

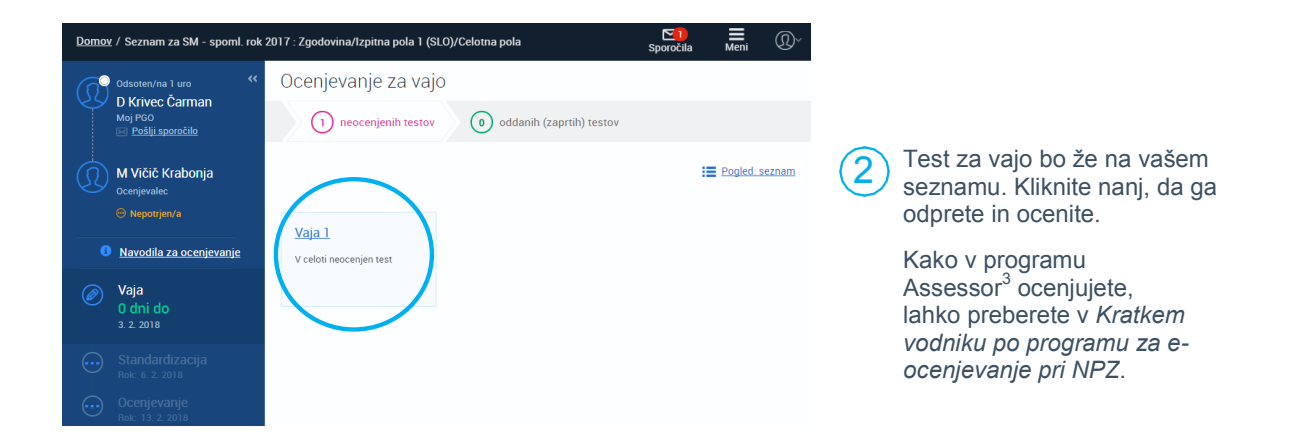

## Kako primerjate svoje in referenčno točkovanje v testu za vajo?

Kliknite na puščico ob ikoni in označite kvadratek "Referenčne točke". Z drsniki lahko prikažete ali skrijete svoje ali referenčne popravne znake.

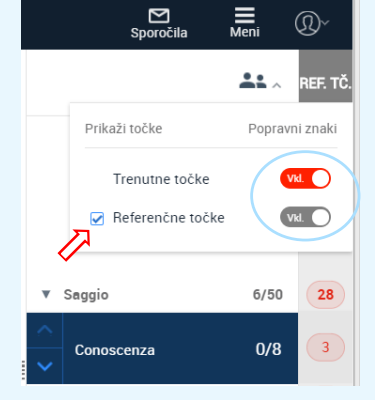

Ko se odločite prikazati referenčne točke, se te izpišejo v stolpcu zraven vaših točk. Točke postavk, pri katerih ste odstopali, so obarvane rdeče. V spodnjem primeru je ocenjevalec vse postavke točkoval drugače kot predmetna komisija.

|             | <b>*</b> *~ | ref. tč. |
|-------------|-------------|----------|
| Saggio      | 6/50        | 28       |
| Conoscenza  | 0/8         | 3        |
| Rispondenza | 0/6         | 3        |
| Coerenza    | 1/8         | 3        |
|             |             |          |

3) Ko test ocenite do konca, kliknite "Oddaj".

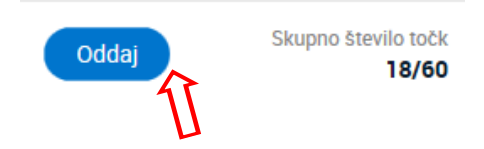

Lahko se tudi vrnete na seznam, ne da bi test oddali, in ga oddate kasneje.

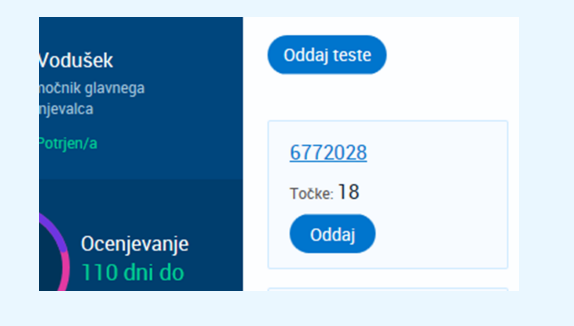

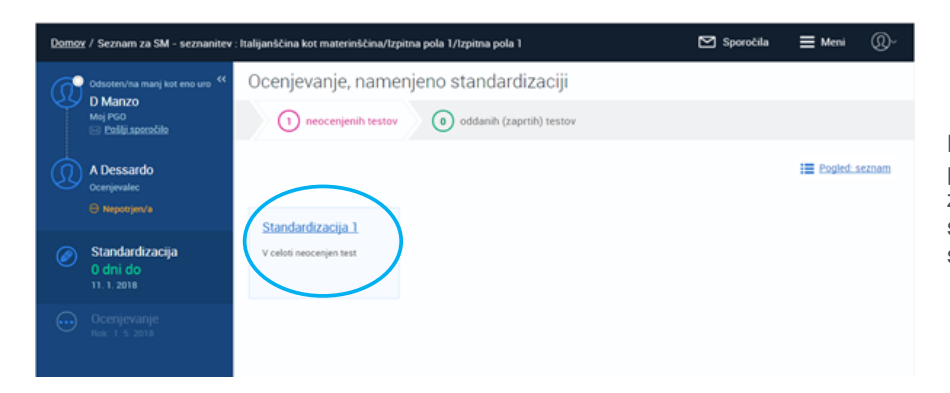

Ko oddate test za vajo, se bo status pri tem testu spremenil v "Vaja zaključena", program pa bo na vaš seznam samodejno prenesel dva standardizacijska testa.

### Še nekaj napotkov ...

Svoje in referenčno točkovanje testa za vajo lahko tudi po oddaji kadarkoli pogledate. V oknu z vašimi podatki kliknite "Vaja" in test odprite. Kako natančno ste točkovali, je izpisano tudi na ploščici testa za vajo. Če ste odstopali od referenčnega točkovanja, je naveden podatek o absolutni in skupni razliki v točkah.

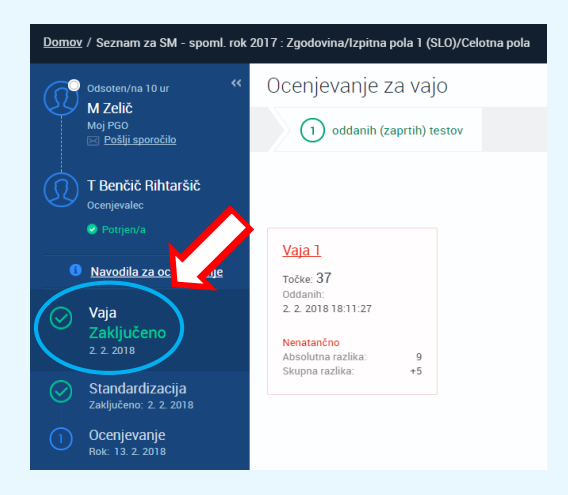

Kaj sta absolutna in skupna razlika v točkah?

Absolutna razlika = vsota vseh absolutnih odstopanj (tj. če ste odstopali v minus, se pri seštevku upošteva vrednost brez negativnega predznaka) vaših točk od referenčnih za ta test Skupna razlika = skupno število referenčnih točk minus skupno število vaših točk za ta test

## Standardizacija

Z ocenjevanjem standardizacijskih testov lahko začnete šele, ko ocenite in oddate test za vajo.

Standardizacijska testa program samodejno prenese na vaš seznam. Podatke o točkovanju standardizacijskih testov samodejno obdela program RM Assessor<sup>3</sup>, oddane teste pa pregleda tudi vaš pomočnik glavnega ocenjevalca.

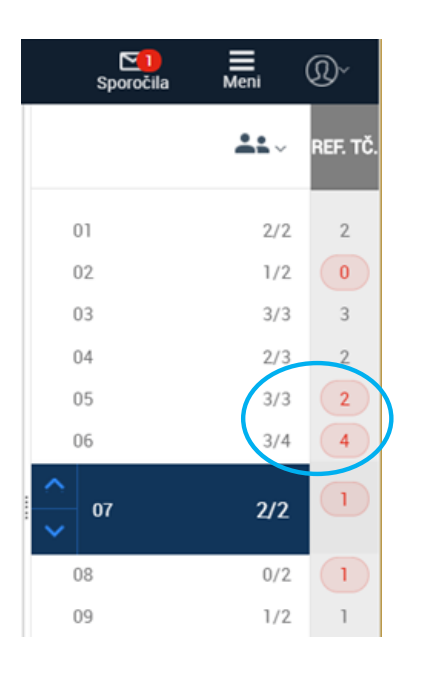

Enako kot pri testu za vajo lahko tudi po oddaji standardizacijskih testov pogledate, kako ste točkovali naloge v primerjavi z referenčnim točkovanjem predmetne komisije.

Ko ocenite in oddate oba standardizacijska testa, boste v primeru, da je vaše točkovanje znotraj tolerance, samodejno potrjeni (gl. spodnje sporočilo). Sedaj si lahko na seznam prenesete teste in začnete ocenjevati.

#### Čestitamo!

Dodeljene točke so znotraj določenih meja tolerance, zato ste bili samodejno potrjeni in lahko začnete ocenjevati. Oddane teste za vajo in standardizacijo si lahko kadarkoli ogledate tako, da izberete ustrezni seznam.

V redu

Če se po oddaji obeh standardizacijskih testov izpiše spodnje sporočilo, ste pri točkovanju teh testov preveč odstopali. Počakajte, da oddane teste pregleda vaš pomočnik glavnega ocenjevalca in vas potrdi za ocenjevanje.

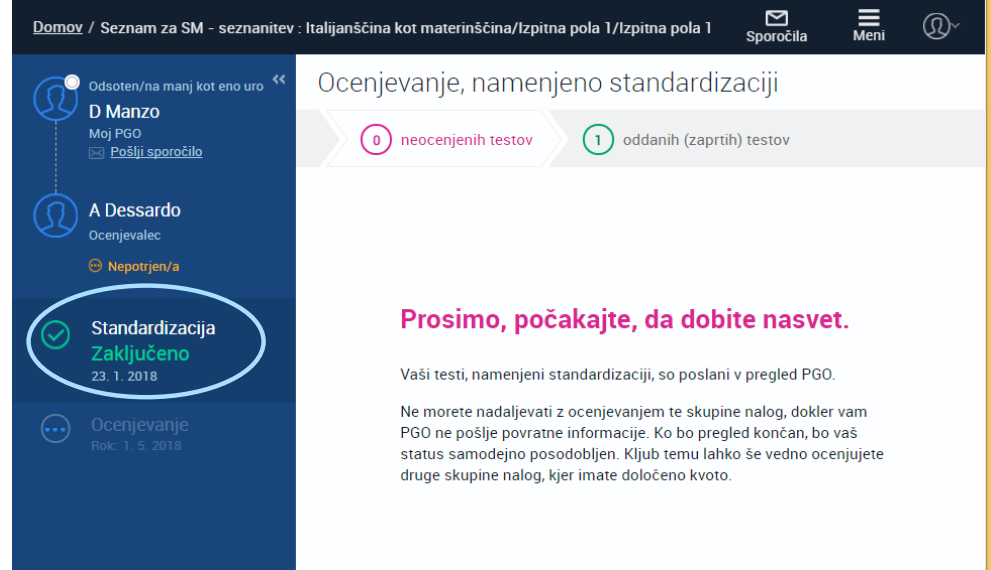

## Ocenjevanje in oddajanje kontrolnih testov

S pomočjo kontrolnih testov pomočnik glavnega ocenjevalca lažje spremlja delo ocenjevalcev, saj za vsako postavko vidi njihovo odstopanje od referenčnega točkovanja. Kontrolni testi so pomešani med ostale teste na vašem seznamu, sami pa ne veste, kateri so. Vaš pomočnik glavnega ocenjevalca bo med ocenjevanjem redno spremljal vaše delo in vam po potrebi poslal dodatne napotke za točkovanje nalog.

### Kako ste točkovali kontrolne teste?

Ocenjevalci boste v programu na podlagi točkovanja kontrolnih testov dobili povratno informacijo o svojem ocenjevanju. Kontrolne teste po oddaji najdete na seznamu oddanih (zaprtih) testov. Takoj po oddaji kontrolnega testa boste dobili obvestilo, da lahko pogledate, kako ste ga točkovali in koliko ste odstopali od referenčnega točkovanja.

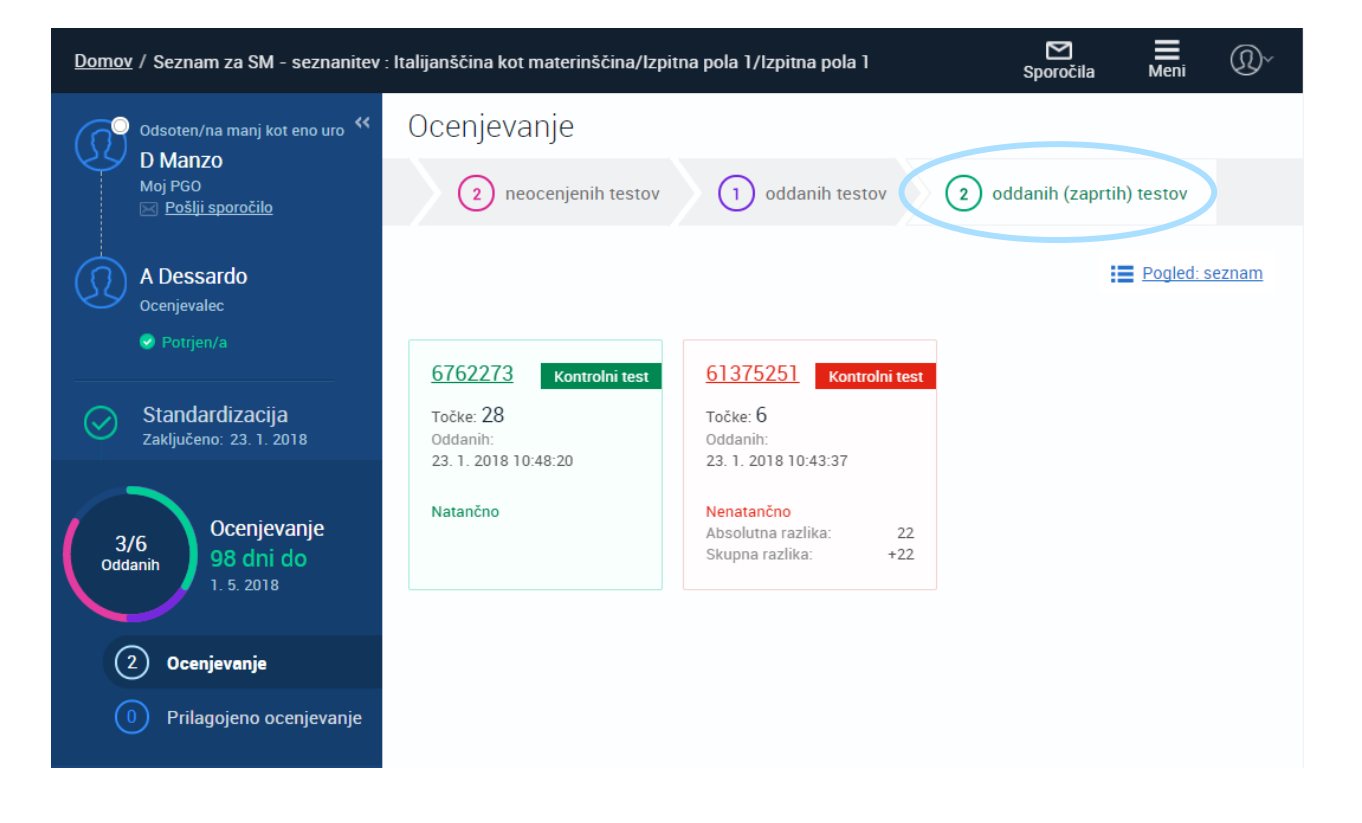

(1)

Ko oddate kontrolni test, ki ste ga ocenili povsem natančno ali znotraj meja tolerance, boste prejeli takšno obvestilo.

#### Povratna informacija o kakovosti ocenjevanja

Vsi kontrolni testi, ki ste jih oddali, so znotraj meja tolerance glede na referenčne točke, ki jih je določila standardizacijska skupina. Če želite svoje točkovanje primerjati z referenčnimi točkami, si ga lahko ogledate na seznamu oddanih (zaprtih) testov.

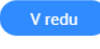

2

Ko oddate kontrolni test, ki ste ga ocenili izven meja tolerance, bo program takoj odprl seznam oddanih (zaprtih) testov, na katerem bo kontrolni test označen. Z ocenjevanjem boste lahko nadaljevali šele, ko pogledate, pri katerih nalogah ste odstopali, in sprejmete povratno informacijo o kakovosti ocenjevanja. Odprite kontrolni test, ki ste ga ocenili izven meja tolerance, in preglejte postavke, pri katerih ste odstopali od referenčnih točk. Kliknite "Sprejmi povratno informacijo", da boste lahko nadaljevali z ocenjevanjem.

| Domov / Seznam za SM - seznanitev : Italijanščina kot materinščina/Izpitna pola 1/Izpitna pola 1 🛛 🔀 🗮 🚇 |                                                                                                    |           |                |      |  |  |  |  |  |
|----------------------------------------------------------------------------------------------------|----------------------------------------------------------------------------------------------------|-----------|----------------|------|--|--|--|--|--|
| Povezava vzpostavljena 兴                                                                                 | Ocenjevanje                                                                                                    |           |                |      |  |  |  |  |  |
| O Manzo<br>Moj PGO<br>⊠ <u>Pošlji sporočilo</u>                                                          | (3) neocenjenih testov (1) oddanih testov                                                                                                    | 1 oddanih | (zaprtih) test | ov   |  |  |  |  |  |
| A Dessardo<br>Ocenjevalec                                                                                |                                                                                                    | 1         | Pogled: se     | znam |  |  |  |  |  |
| Povratna informacija o kako<br>vosti ocenjevanja: v čakanju                                              | 61375251 Kontrolni test                                                                                                    |           |                |      |  |  |  |  |  |
| Standardizacija<br>Zaključeno: 23. 1. 2018                                                               | Točke: 6<br>Oddanih:<br>23. 1. 2018 10:43:37                                                                                                    |           |                |      |  |  |  |  |  |
| 2/6<br>Oddanih 0cenjevanje<br>98 dni do<br>1. 5. 2018                                                    | Nenatančno<br>Absolutna razlika: 22<br>Skupna razlika: +22                                                                                                    |           |                |      |  |  |  |  |  |
| Ocenjevanje     Prilagojeno ocenjevanje                                                                  | Oddali ste kontrolni test, ki je izven meja tolerance glede<br>na referenčne točke, ki jih je določila standardizacijska<br>skupina. Prosimo, odprite test in si oglejte povratno<br>informacijo, potem pa s klikom na gumb "Sprejmi<br>povratno informacijo" potrdite, da ste jo sprejeli. Potem<br>beste lakko nadalizevalj z ocenijevanjem |           |                |      |  |  |  |  |  |
|                                                                                                    | ooste tanko nadagevan z occigevanjeni.                                                                                                    |           |                |      |  |  |  |  |  |

3

|                                           | Test 61375251<br>1 od 1 na seznamu                                                                                                    | Sporo                              | čila Meni                                     | Ŷ                                |
|-------------------------------------------|----------------------------------------------------------------------------------------------------|------------------------------------|-----------------------------------------------|----------------------------------|
| 1                                         |                                                                                                    |                                    | <b>.</b>                                      | ref. tč.                         |
| ertezza d                                 | tezza di aver fatto tanto bene e quanto poco male possibile al                                                                                                    |                                    |                                               |                                  |
| e u<br>e u<br>sseuzie                     | ce è sempre stuto, è un valore<br>è necessario per agni vouvo a donna.<br>enziale perche qualisesi persona cle è                                                                                                    |                                    |                                               |                                  |
| si f                                      | felee come un altre che al suo V Sa                                                                                                    | aggio                              | 6/50                                          | 28                               |
| ne sce                                    | a li venge in mente la prime forma                                                                                                    | Conoscenza                         | 0/8                                           | 3                                |
| nostro                                    | ostro pape e per la nostra manuma, la                                                                                                    | Rispondenza                        | 1/6                                           | 3                                |
| sosa e                                    | in essenziale parte de questa mainenta in                                                                                                    | Coerenza                           | 2/8                                           | 3                                |
| ciemo,                                    | amo, or creramo da soli le nostre amicizie                                                                                                    | Compiutezza                        | 0/5                                           | 3                                |
| eve, so                                   | e solide, seura ingenni, doneno tutto la vite,                                                                                                    | Capacita                           | 0/3                                           | 3                                |
| Comici                                    | emicizio esiste per aintere non consupere a                                                                                                    | Registro e stile                   | 3/3                                           | 3                                |
|                                           | no solo conversione l'annos l'annossia deve                                                                                                    | Lessico                            | 0/4                                           | 3                                |
| avene                                     | s stars a ante al mostro anno cantor der<br>s stars a ante al mostro anno canto del<br>norma anteri, daris consetto, starso longa<br>urbena, anteri, daris consetto, starso del sua<br>sura la anno de assar anteriali l'anno del se     | ančno<br>prejmi povratr            | Skupno število točk<br>6/50<br>no informacijo | 28                               |
| ma<br>noi ste<br>attorn<br>usrem<br>avene | ne solo demaggia l'amas. l'amaria deve<br>: stasse a anche al nostro amico a dubi<br>attorno a nal. Essere amici significa passare<br>instrume, andursi, darsi cansigli, rlagarci luna<br>amore la panna di essere giudicati. l'amico di | Lessico<br>ančno<br>prejmi povratr | Skupno šter<br>no informac                    | 0/4<br>vilo točk<br>6/50<br>cijo |

### Namigi in nasveti

Ko oddajate vse 100 % ocenjene teste naenkrat, program najprej odda kontrolne teste. Če ste kontrolne teste ocenili izven meja tolerance, bo RM Assessor<sup>3</sup> ustavil oddajo ostalih testov. Če se to zgodi, je priporočljivo, da ponovno preverite točkovanje teh testov, preden jih oddate.

Svoje točkovanje kontrolnih testov lahko kadarkoli pogledate na seznamu oddanih (zaprtih) testov. Testi na tem seznamu so razvrščeni po datumu oddaje, tako da so tisti, ki ste jih oddali nazadnje, na vrhu seznama.

| Domov / Seznam za SM - seznanitev : Italijanščina kot materinščina/Izpitna pola 1/Izpitna pola 1  Sporočila  Meni |                                                                              |                 |            |                  |                        |                     |                |            |         |
|----------------------------------------------------------------------------------------------------|------------------------------------------------------------------------------|-----------------|------------|------------------|------------------------|---------------------|----------------|------------|---------|
| Ø                                                                                                    | Odsoten/na manj kot eno uro<br><b>D Manzo</b><br>Moj PGO<br>Pošlji sporočilo | Ocenjevanje     |            |                  |                        |                     |                |            |         |
|                                                                                                    |                                                                              | 2 neocenje      | nih testov | 1 oddanih testov | 2 0                    | ddanih (zap         | ortih) testov  |            |         |
|                                                                                                    | A Dessardo<br><sup>Ocenjevalec</sup>                                         |                 |            |                  |                        |                     |                | Pogled: pl | loščice |
|                                                                                                    | ♂ Potrjen/a                                                                  | ID testa 🌩      | Točke ≑    | Natančnost 🌩     | Absolutna<br>razlika 🌻 | Skupna<br>razlika 🌻 | Oddanih 🗘      |            |         |
| $\bigcirc$                                                                                                    | Standardizacija                                                              | <u>6762273</u>  | 28         | Natančno         |                        |                     | 23. 1. 2018 10 | 48:20      |         |
|                                                                                                    | Zaključeno: 23. 1. 2018                                                      | <u>61375251</u> | 6          | Nenatančno       | 22                     | +22                 | 23. 1. 2018 10 | 43:37      |         |
| 3,<br>odd                                                                                                    | 6<br>anih 0cenjevanje<br>98 dni do<br>1. 5. 2018                             |                 |            |                  |                        |                     |                |            |         |
| 6                                                                                                    | 2) Ocenjevanje                                                               |                 |            |                  |                        |                     |                |            |         |
| (                                                                                                    | Prilagojeno ocenjevanje                                                      |                 |            |                  |                        |                     |                |            |         |

### Kaj pomenijo oznake natančnosti ocenjevanja?

Vsak oddan kontrolni test ima barvno oznako natančnosti ocenjevanja, ki je vidna na seznamu oddanih (zaprtih) testov in tudi, ko test odprete.

#### Natančno Kontrolni test

Zelena oznaka pomeni, da ste vse postavke točkovali tako kot predmetna komisija. Nenatančno Kontrolni test

izven meja tolerance.

Rdeča oznaka pomeni, da ste toliko odstopali od referenčnih točk, da je vaše točkovanje Znotraj tolerance Kontrolni test

Rumena oznaka pomeni, da ste

ponekod odstopali od referenčnih

točk, a je vaše ocenjevanje še

vedno znotraj meja tolerance.